## Loading your U-Pass BC onto your new Compass Card each month is easy and convenient! Here's how:

## Pick up an Adult Compass Card from one of these convenient options:

 Compass Vending Machines (CVMs) at all SkyTrain, SeaBus and West Coast Express stations, BC Ferries Tsawwassen and Horseshoe Bay terminals, and 18 London Drugs stores

• All FareDealers – visit translink.ca/retailers for the complete list Compass

- Over the phone at 604.398.2042
- Online at compasscard.ca
- Compass Customer Service Centre at Stadium-Chinatown SkyTrain Station

## Sign into upassbc.translink.ca

-00-00 **Cor** 

Tra

0000 0000 0000

CVN 00

Select your school and enter your student ID.

Tompass

### Link your Compass Card

• T•••T

4

€ompass

Enter the 20-digit number and 3-digit CVN on the back of your Compass Card.

# Request

Once your card is linked, request your U-Pass BC. The system will confirm your eligibility and load your U-Pass BC onto your

Compass Card. It may take up to 24 hours for your pass to load, so request it early.

## Now you're ready to travel!

Simply tap in and out every time you enter and exit a SkyTrain, SeaBus or West Coast Express station, including when you transfer. Remember, there's no need to tap out when exiting a bus. The system calculates the fare zones you've travelled and charges you the correct fare.

6

#### Want a reminder?

Set up notifications to prompt you each month when it's time to load your pass.

## Request your U-Pass BC each month

Each month you'll need to request your U-Pass BC for the following month. You can do this on, or after the 16<sup>th</sup>. Set up email or text notifications to prompt you when it's time to load your pass. Visit upassbc.translink.ca.

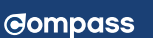

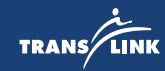